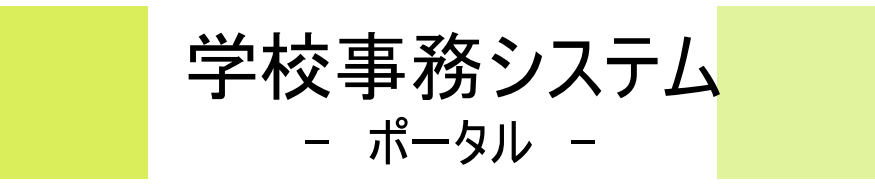

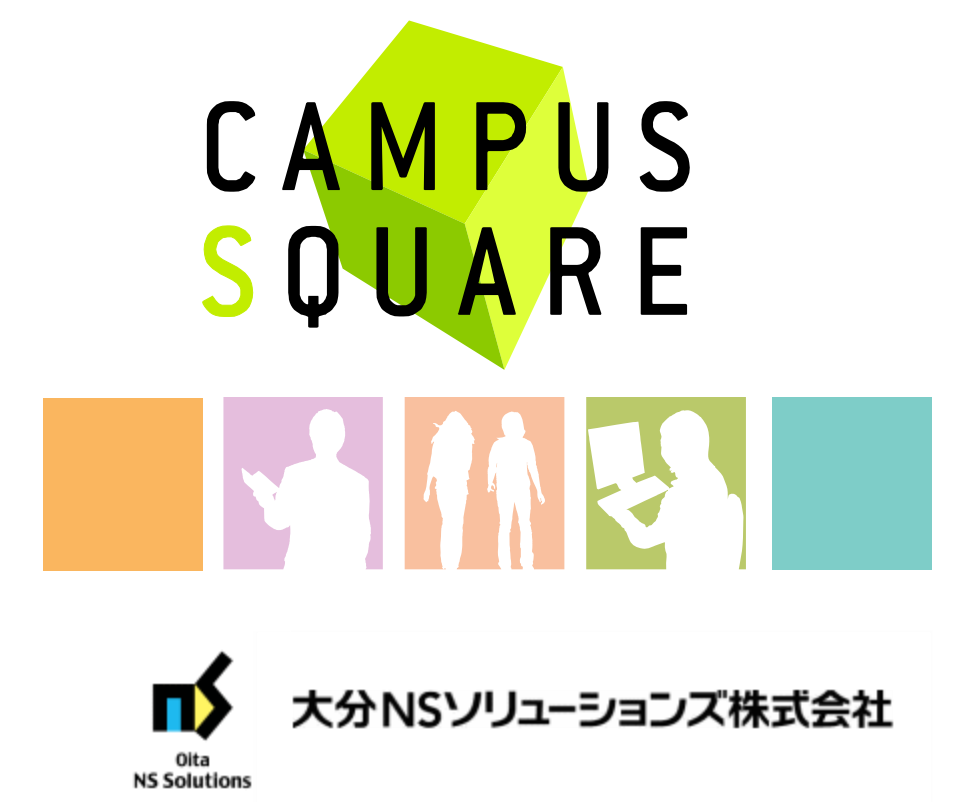

### 1.ポータル画面の初期表示

#### (1)ポータルトップ画面(ログイン前)

大学トップページからリンクします。ログイン前のポータルトップページを表示します。

大学のトップページは、学外の方への情報提供と位置づけ、ログイン前のポータルトップページは、学外の方が閲覧しても問題ない情報とし、 在学生向けの情報を表示します。

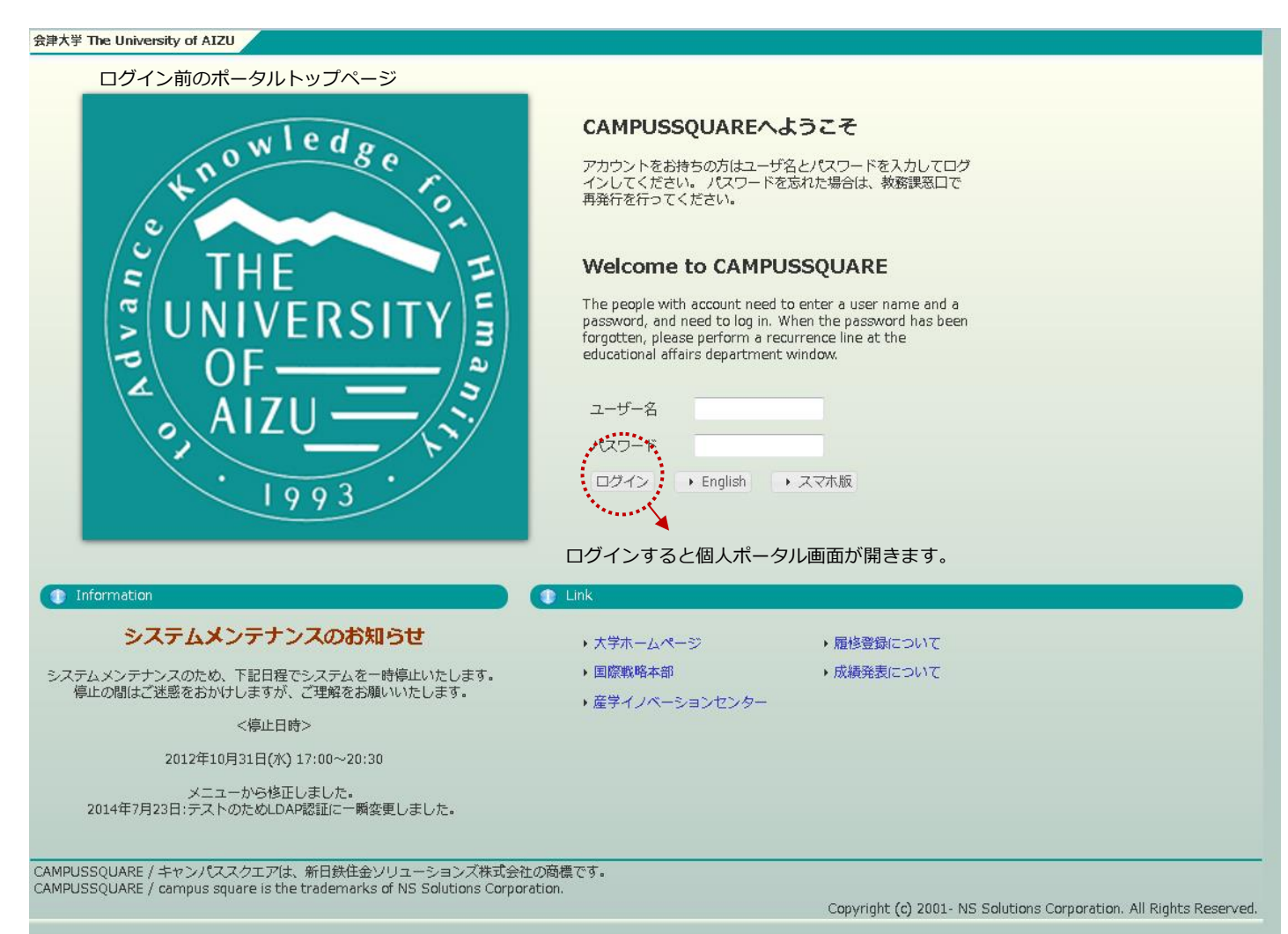

### 1.ポータル画面の初期表示

#### (2)ポータルトップ画面(ログイン後)

ログイン前のポータルトップページからログインすると、ユーザ種別(学生、教員、職員、管理者)に応じた情報を集約したポータル画面を 表示します。

ログイン後のポータルトップページ

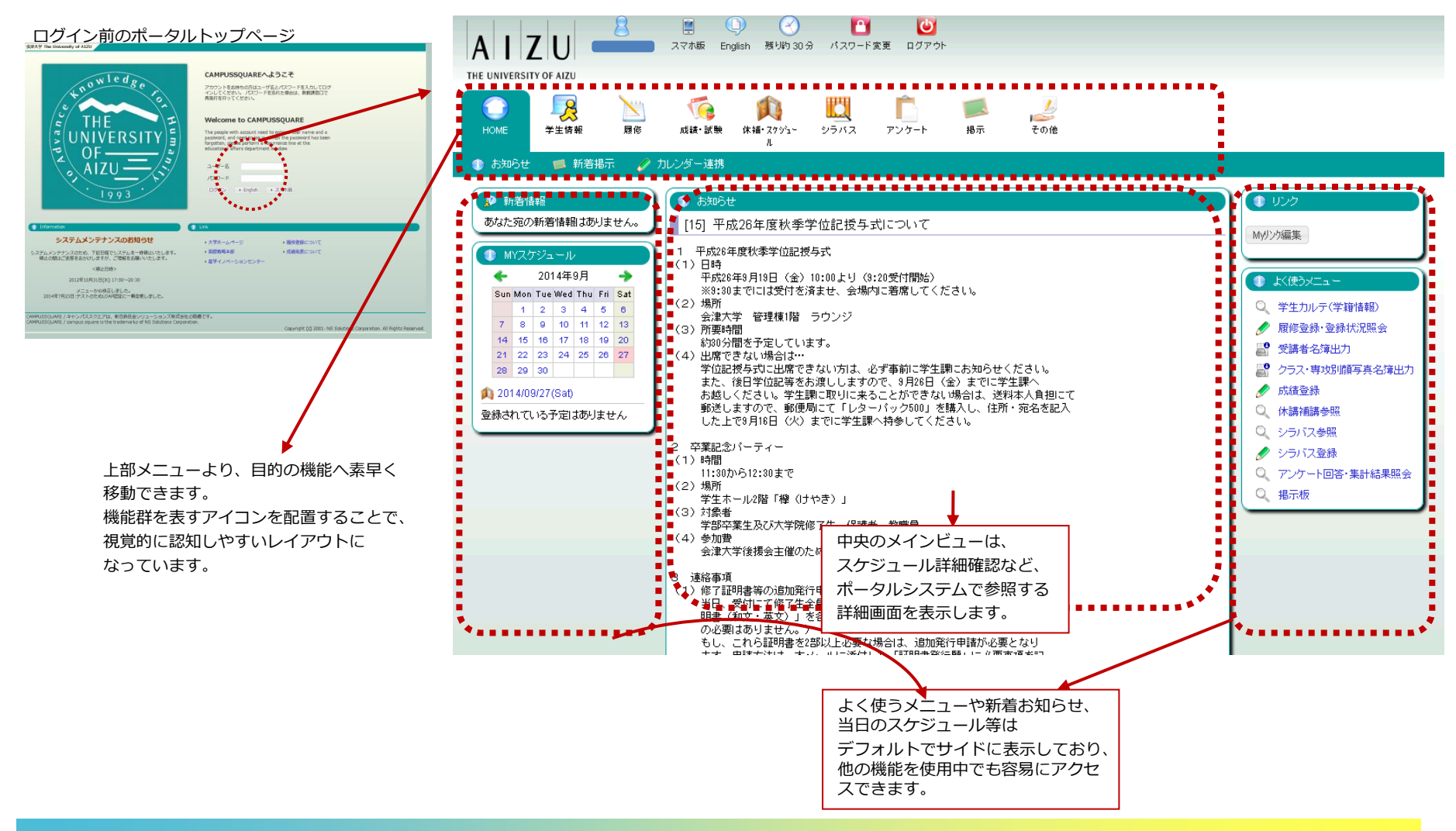

#### (1)メニュー構成

ポータル画面には以下のメニューが表示されます。 それぞれのアイコンをクリックすると実行可能な機能がバーに表示されます。

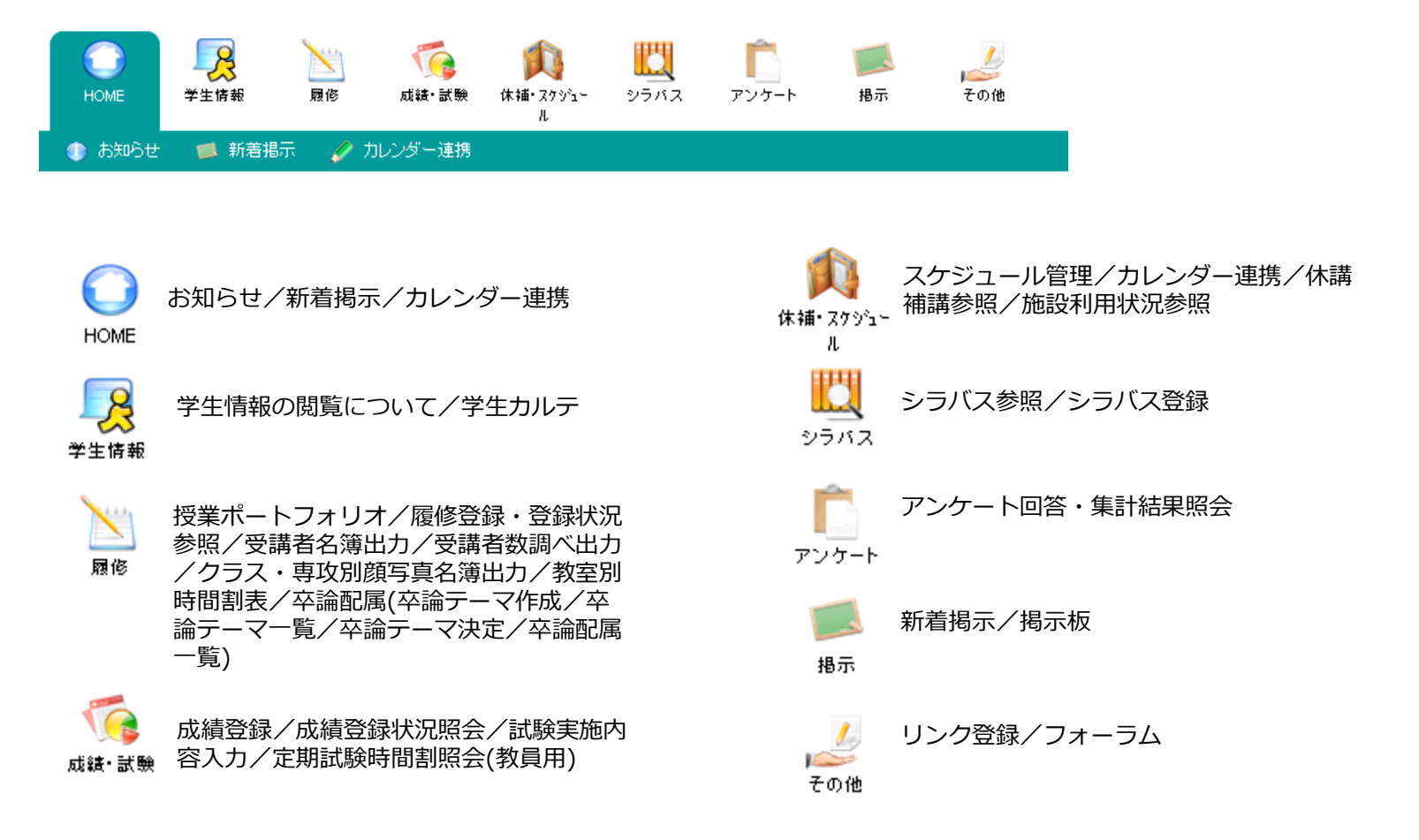

### 2.使用機能に関するページ

#### (2)便利な機能

- ①自分宛の新しいお知らせをチェック
  - →「新着メッセージ機能」で各種お知らせを確認できます。
- ②一日の授業スケジュールや個別の予定を登録・確認
  - →「Myスケジュール機能」で担当授業の時間割や休講・補講・教室変更情報、定期試験スケジュ ール、個人の予定などをチェックできます。
    - URLを指定して、外部のカレンダーアプリケーションに学年歴、授業、定期試験情報を連携可能です。

③担当科目の情報をまとめて確認

- →「授業ポートフォリオ機能」で、授業に関する情報を授業ごとに一元管理できます。 授業を軸として、休講・補講・教室変更、履修者への授業連絡登録や教材配布などが可能です。
- ④よく使う機能や、よく使うサイトをポータルに登録
  - →「Myリンク機能」により、ポータルから簡単に移動可能です。 「よく使う機能」にて、成績登録など教員がよく使用する機能について 上部メニューを辿らずにCampusSquareの各機能に素早くアクセスできます。

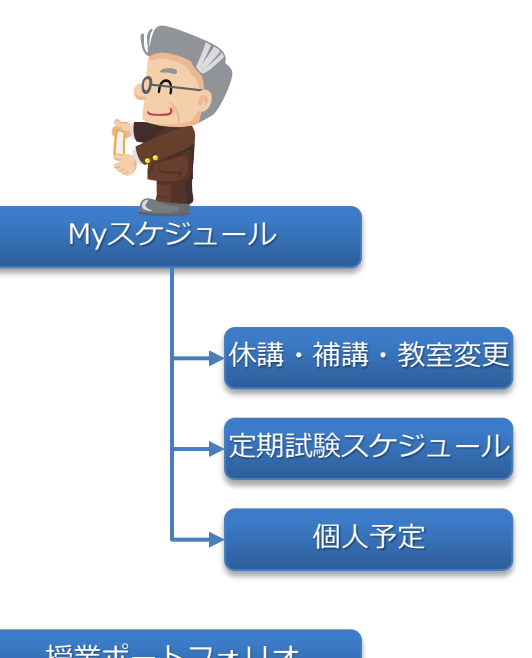

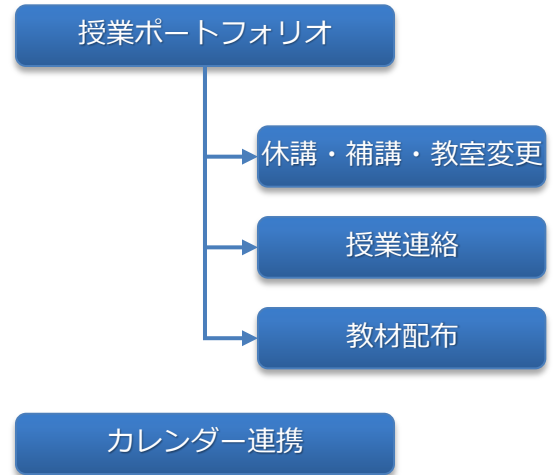

## **CAMPUSSQUARE**

#### (1)新着メッセージ

お知らせ、アンケート、課題等の様々な新着情報が届いた際に、ポータルTOP画面にお知らせします。

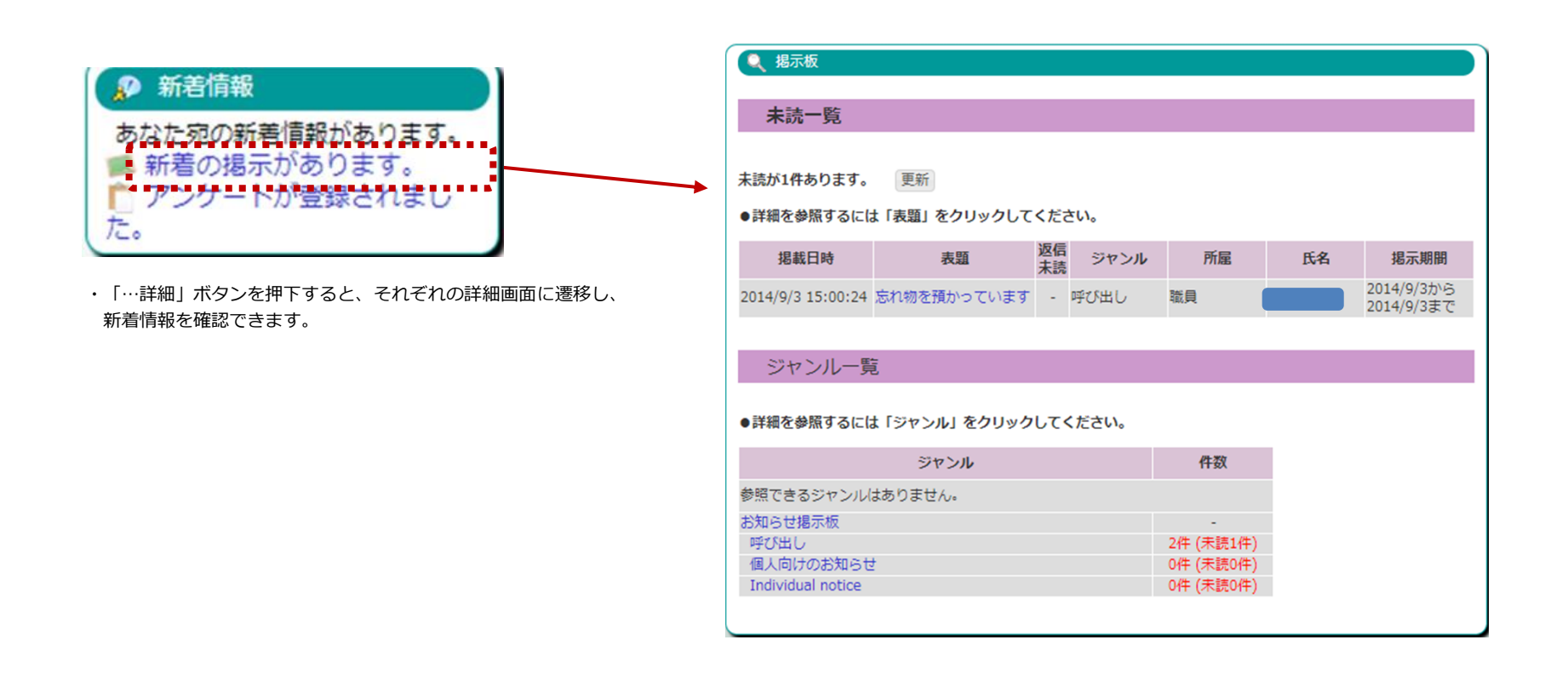

3. 使用機能

#### (2)Myスケジュール

担当授業について、時間割、休講・補講・教室変更情報、定期試験スケジュールを表示します。

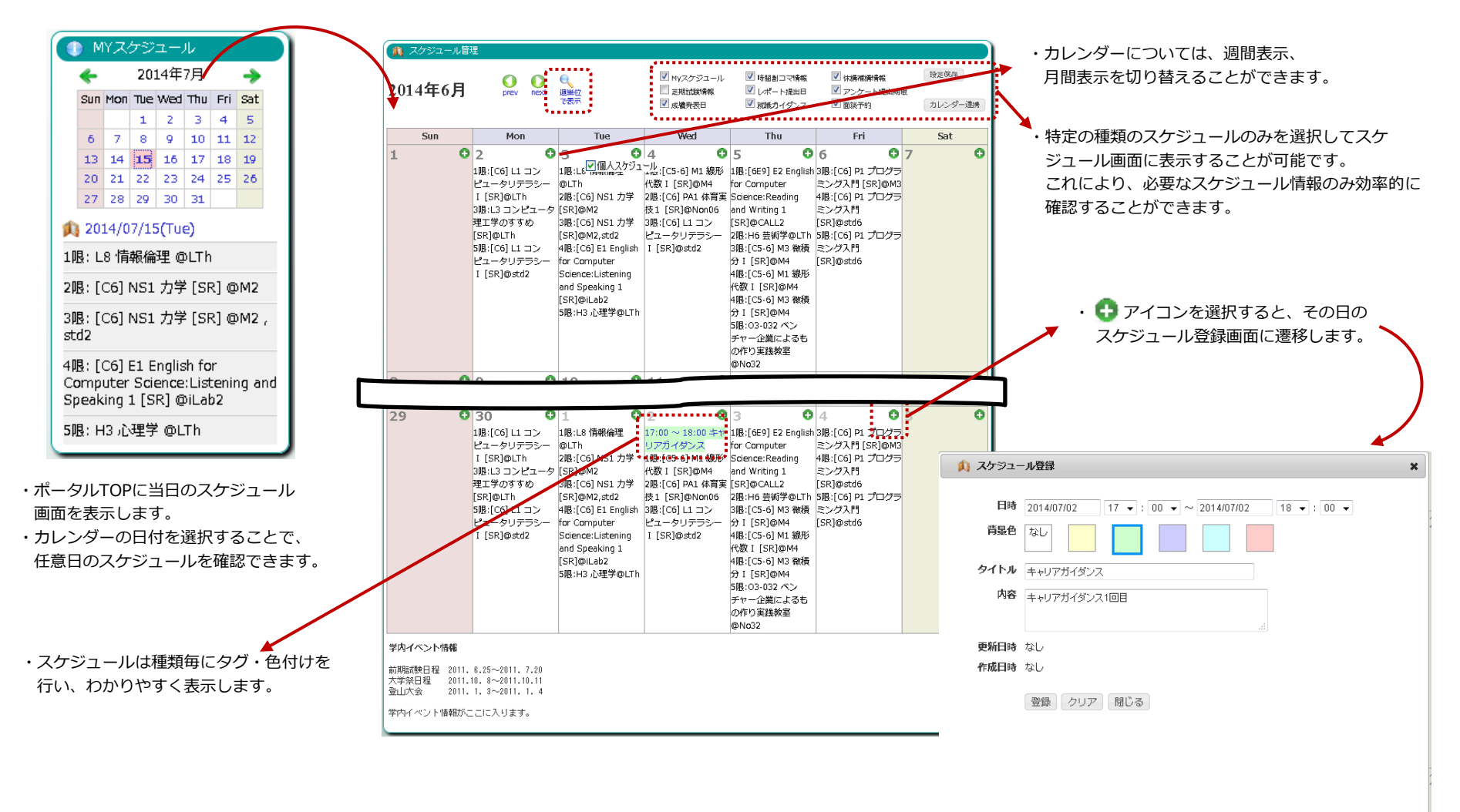

(3)カレンダー連携

①学年歴をキャンパスカレンダー、学生の履修授業(休講補講教室変更含む)、定期試験情報、教員の担当授業(休講補講教室変更含む)、定期試 験情報をカレンダーアプリが読み込み可能なファイルとして公開します。

②個人ごとのカレンダーファイルはURLリセットボタンをクリックすることで、ファイル名を変更可能です。

※即時反映ではありません。

| 🕜 カレンダー連携                                                                                    |                      |                                                                       |       |  |  |  |  |  |
|----------------------------------------------------------------------------------------------|----------------------|-----------------------------------------------------------------------|-------|--|--|--|--|--|
| 以下のURLIこアクセスして、名                                                                             | \$カレンダー <sup>*</sup> | アプリケーションにてカレンダー情報を取り込んでください。                                          |       |  |  |  |  |  |
| カレンダー                                                                                        |                      | URL                                                                   |       |  |  |  |  |  |
| ナッシルマカレンパー                                                                                   | (日本語)                | https://172.26.15.53:8443/campusweb/calender/AcademicCalendar-J.ics   |       |  |  |  |  |  |
| +000000000                                                                                   | (英語)                 | https://172.26.15.53:8443/campusweb/calender/AcademicCalendar-E.ics   |       |  |  |  |  |  |
| 授業・定期試験力レンダー                                                                                 | (日本語)                | https://172.26.15.53:8443/campusweb/calender/094b02b13035c6b3e0e8d45c | URLUU |  |  |  |  |  |
| (注1)(注2)                                                                                     | (英語)                 | https://172.26.15.53:8443/campusweb/calender/094b02b13035c6b3e0e8d45c | URLUE |  |  |  |  |  |
| 主1:既存のURLを破棄し、URLを新規に発行する場合は「URLリセット」ボタンをクリックしてください。<br>主2:大学院生の場合、授業・定期試験カレンダーは授業情報のみ連携します。 |                      |                                                                       |       |  |  |  |  |  |

カレンダー連携項目:タイトルに以下の通り表示します。

通常: E2中級英語 休講:[休] E2中級英語 補講:[補] E2中級英語 教室変更:[教変] E2中級英語 定期試験:[定期試験] E2中級英語 レポート:[定期試験(レポート)] E2中級英語

カレンダー項目:場所に使用施設を表示します。

(3)カレンダー連携 アプリケーション設定 Microsoft Outlookの場合

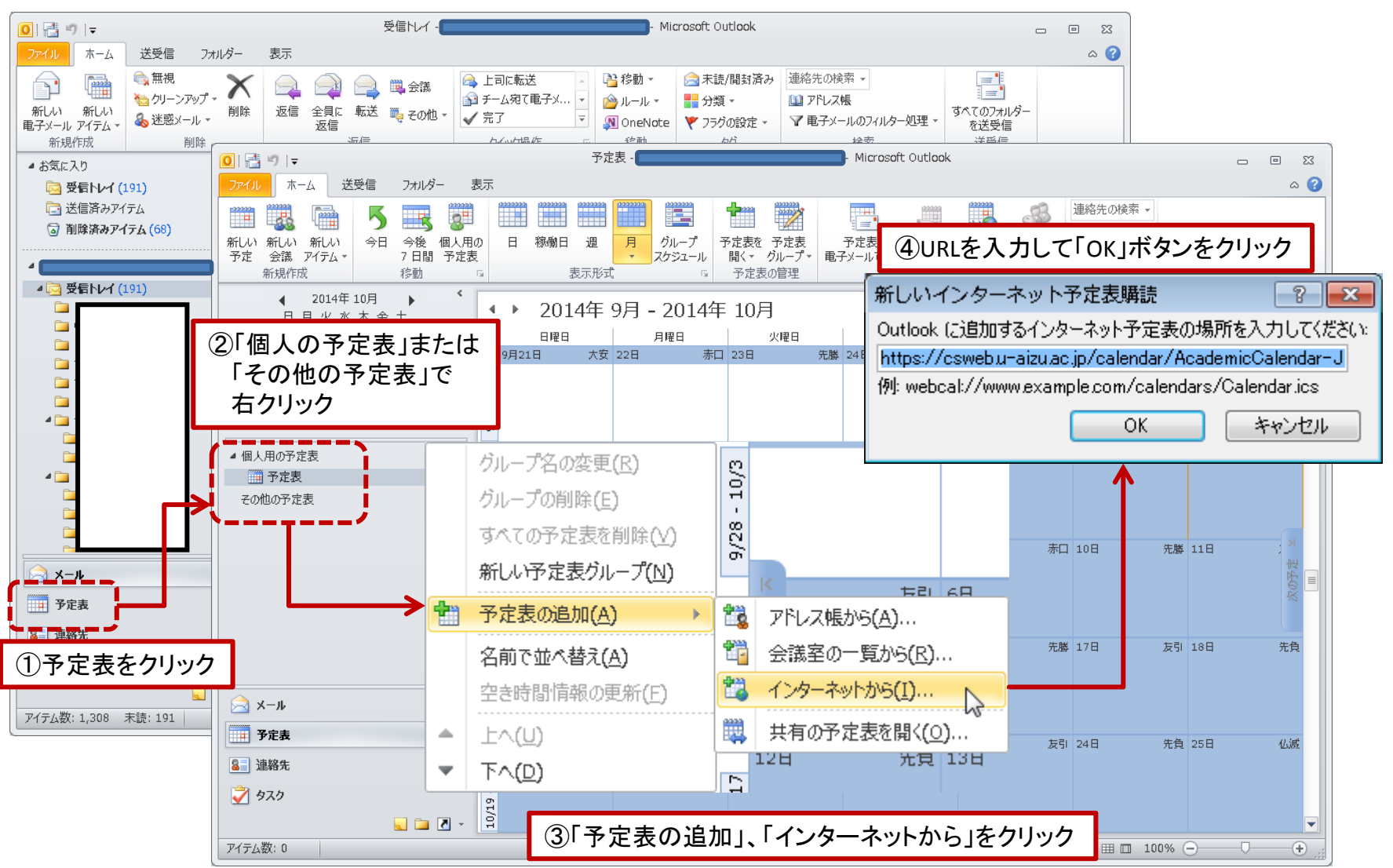

**CAMPUSSQUARE** 

(3)カレンダー連携 アプリケーション設定 Googleカレンダーの場合 Google カレンダーを検索 · III 🕐 さん Q 共有 201 日 週 月 4日 予定リスト その他・ カレンダー 今日 < > ±⊐ -木  $\pm$ 月 火 金 日 水 作成 ②「URLで追加」をクリック 月1日 2 3 4 5 ▼ 2014年 10月 月火水木金土 友だちのカレンダーを追加 29 30 1 2 3 4 10 11 12 おすすめのカレンダーを検索 6 7 8 9 10 11 13 14 15 16 17 18 URL で追加 20 21 22 23 24 25 d b 27 28 29 30 31 1 19 17 18 カレンダーをインポート 4 5 6 3 7 - 8 URL で追加 設定 ▶ マイカレンダー ③URLを入力して「カレンダーを追加」ボタンをクリック 
 ・他のカレンダー
 20 21 22 URL: https://csweb.u-aizu.ac.jp/calendar/AcademicCalenda ①「他のカレンダー」の横のボタンを カレンダーのアドレス (iCal 形式) がわかる場合は、アドレ クリック 28 29 スをここに入力します。 カレンダーを一般公開しますか? カレンダーを追加 キャンセル

3.使用機能

(3)カレンダー連携 アプリケーション設定 iCalの場合

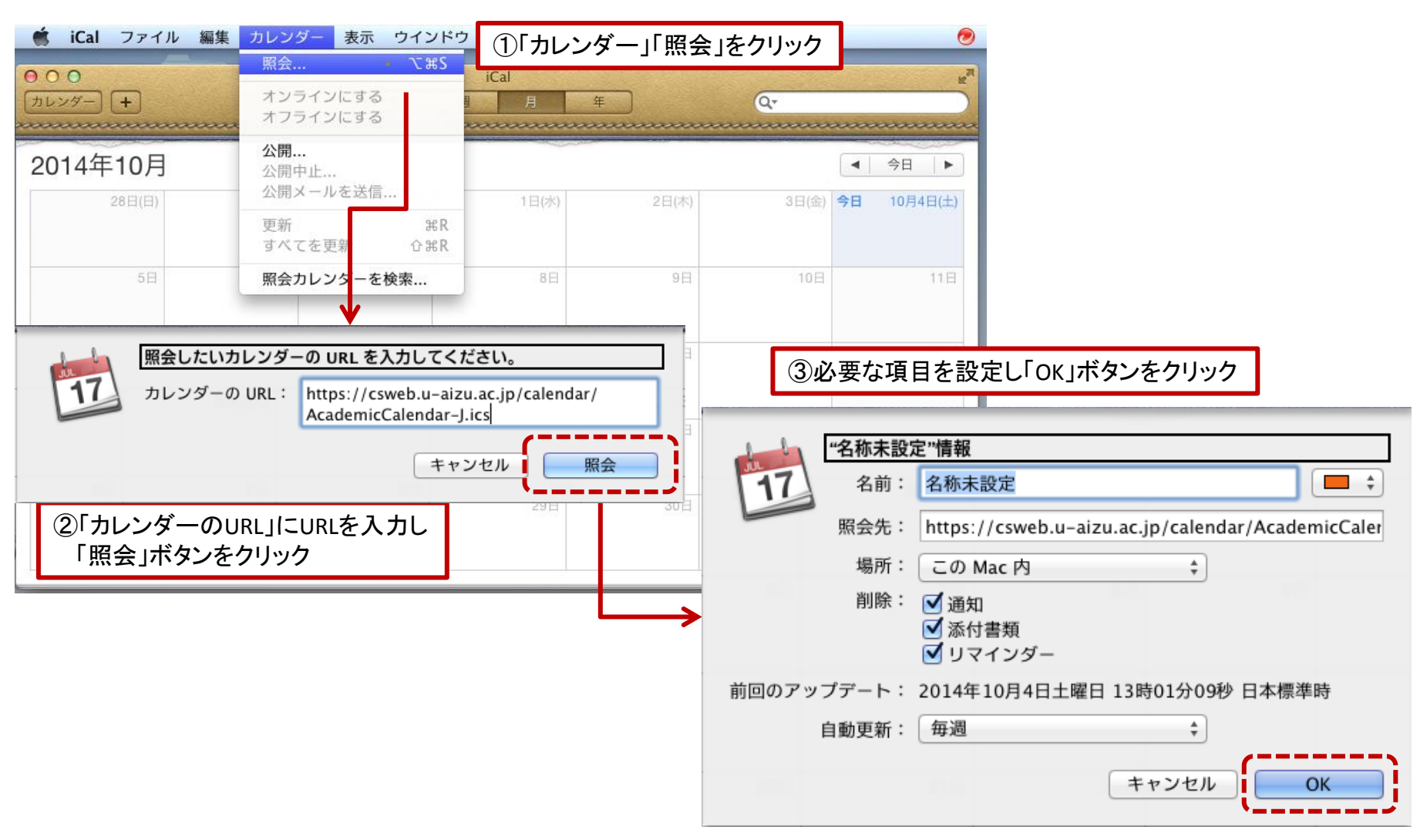

**CAMPUSSQUARE** 

(4)授業ポートフォリオ

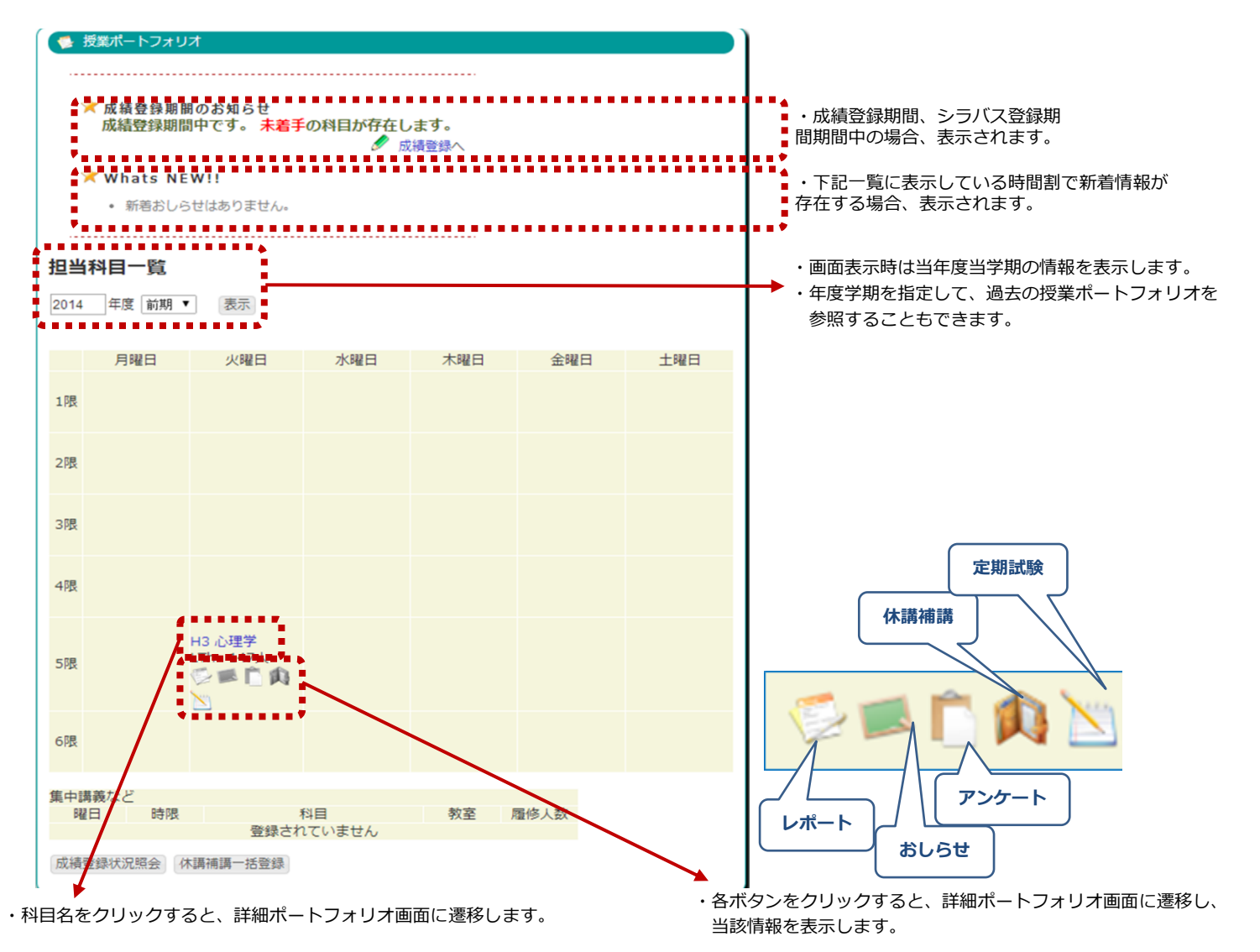

#### (4)授業ポートフォリオ

授業に関するあらゆる情報を参照できます。また、各項目について、登録画面に進むことができます。

| ぼ・学期                | 2014年度 前期                | 曜日・時限         | 木4,金1,金2    | 教室変更      |               |                        | / 劫车亦     | 画を追加         |    |                     |  |
|---------------------|--------------------------|---------------|-------------|-----------|---------------|------------------------|-----------|--------------|----|---------------------|--|
| 間割所属                |                          | 時間割コード        | 1306001     | 。教        | 室変更情報         | はありません。                | W WIR     | E.C.E.M      |    |                     |  |
| 8                   | <br>[C1] F1 アルゴリズムとデータ構造 | 民族老物          | 44          | 休講        |               |                        |           | 🖉 休講を        | 追加 |                     |  |
| Ħ                   | [SR]                     | 旭珍口奴          | 44          | 日付        | B             | 報 教室                   |           | 担当           |    |                     |  |
|                     |                          |               |             | 07月31日    | (木) 4         | ·限 M1                  | 教職員       | WEB氏名0980243 |    |                     |  |
| <b>した</b><br>シラバス参照 | 受講者名簿出力 受講者数調べ出          | 成績登録          |             | <b>補講</b> | 講情報はあ         | りません。                  | 🖉 補講を     | 追加           |    |                     |  |
| レポート一覧              | ø                        |               |             | ~ 定期試     | 験スケジュ         | -n2                    |           |              |    |                     |  |
|                     | 件名                       | 提出期限 作成日      | ] 対象者数 提出者数 | 試験期間      | 中実施           |                        |           |              |    |                     |  |
| ミニレポート              |                          | なし 2014/09/09 | 11:45 44 0  | 試験区分      | 実施日           | 時限                     | 持込許可<br>物 | 学生への連絡事<br>項 | 教室 | 試験監督者               |  |
| 🖉 レポートを追            | <u>100</u>               |               |             | 本試験       | 07月30日<br>(水) | 1限(09:00 -<br>10:30)   |           |              | M1 | 教職員WEB氏名<br>0980243 |  |
| お知らせ一覧              | g.                       |               |             | レポート      | による試験         | 「験信報はありません」            |           |              |    |                     |  |
|                     | 表題                       | 状態 揭示期間 掲載    | 日時 掲載者      |           | 1 100100      | 1911711110-09 9 01 CTU |           |              |    |                     |  |
| お知らせは登録さ            | れていません。                  |               |             | 戻る        |               |                        |           |              |    |                     |  |
| 授業アンケー              | トー覧                      |               |             |           |               |                        |           |              |    |                     |  |
|                     | タイトル                     | 実施期間          | 状態          |           |               |                        |           |              |    |                     |  |
|                     |                          |               |             |           |               |                        |           |              |    |                     |  |

3.使用機能

#### (5)学生カルテ

担当教員として設定されている学生の一覧が表示されます。

| 🔍 学生カルテ/ | 担当一覧       |              |            |      |          |   |
|----------|------------|--------------|------------|------|----------|---|
| 教員名      |            |              | 教員コード      |      |          |   |
| 教員所属     | コンビュータ理工学部 |              | 年度·学期      | 20   | )14年度 前期 | 阴 |
| 研究室配属    |            |              |            |      |          |   |
| 学籍番号     | 学生氏名       |              | 学生所属       |      | 学年       |   |
|          |            | コンビュー:<br>学科 | タ理工学部コンビュー | ·タ理工 | 3        |   |
|          |            | コンピュー:<br>学科 | タ理工学部コンビュー | ·タ理工 | 3        |   |
|          |            | コンビュー:<br>学科 | タ理工学部コンビュー | ·タ理工 | 4        |   |
|          |            | コンピュー:<br>学科 | タ理工学部コンビュー | ·タ理工 | 4        |   |
| 卒論指導     |            |              |            |      |          |   |
| 学籍番号     | 学生氏名       |              | 学生所属       |      | 学年       |   |
|          |            | コンピュー:<br>学科 | タ理工学部コンビュー | タ理工  | 4        |   |
|          |            | コンピュー:<br>学科 | タ理工学部コンビュー | タ理工  | 4        |   |
|          |            |              |            |      |          |   |

表示される担当教員区分には以下のものが あります。

- ・クラス担任
- ・研究室配属
- ・卒論指導
- ・大学院研究指導

(6)受講者名簿出力、受講者数調べ出力

①受講者数名簿出力

担当授業の受講者を参照できます。

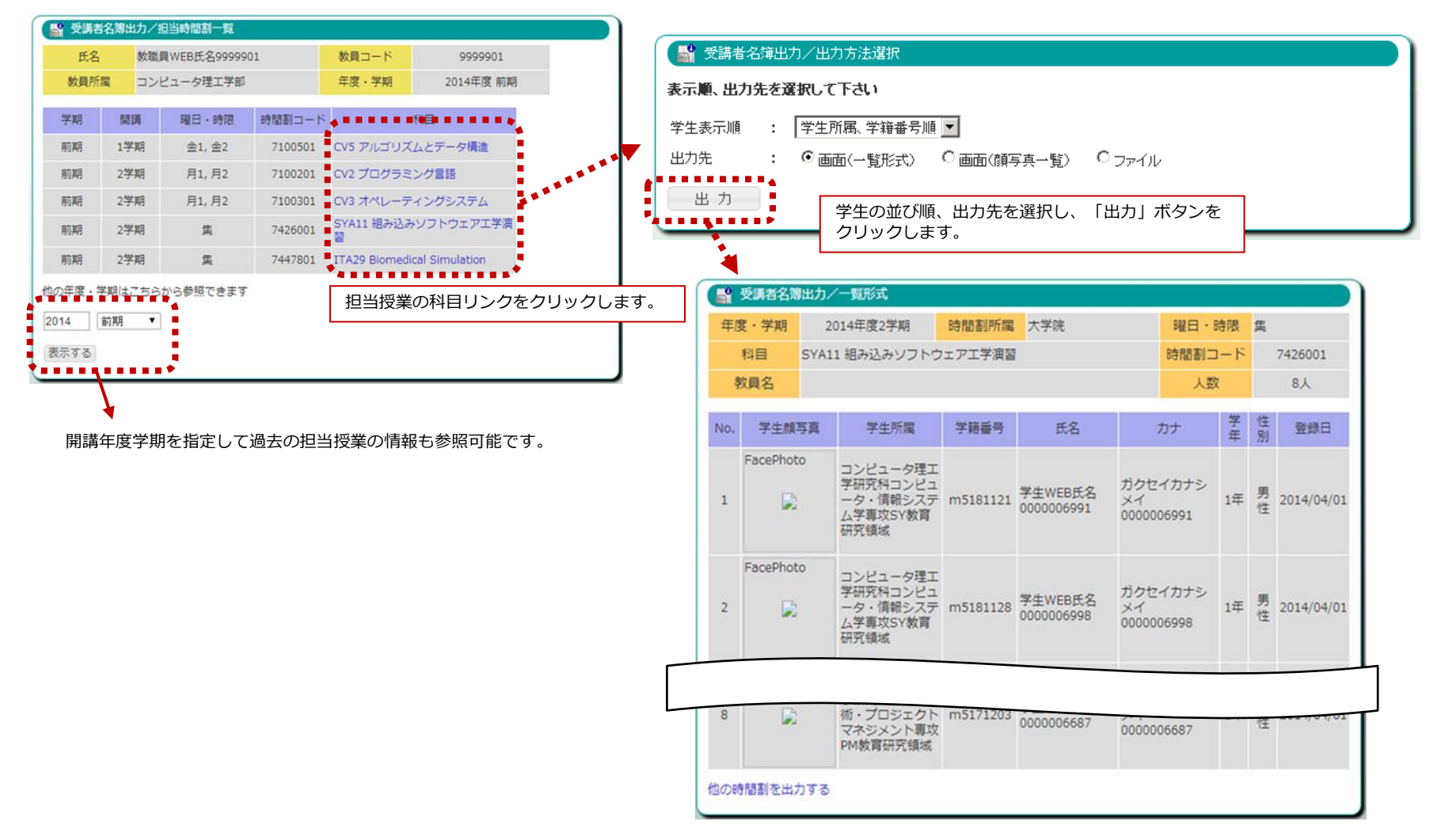

**CAMPUSSQUARE** 

(6)受講者名簿出力、受講者数調べ出力

②受講者数調べ出力

担当授業の学科学年ごとの受講者数の集計を参照できます。

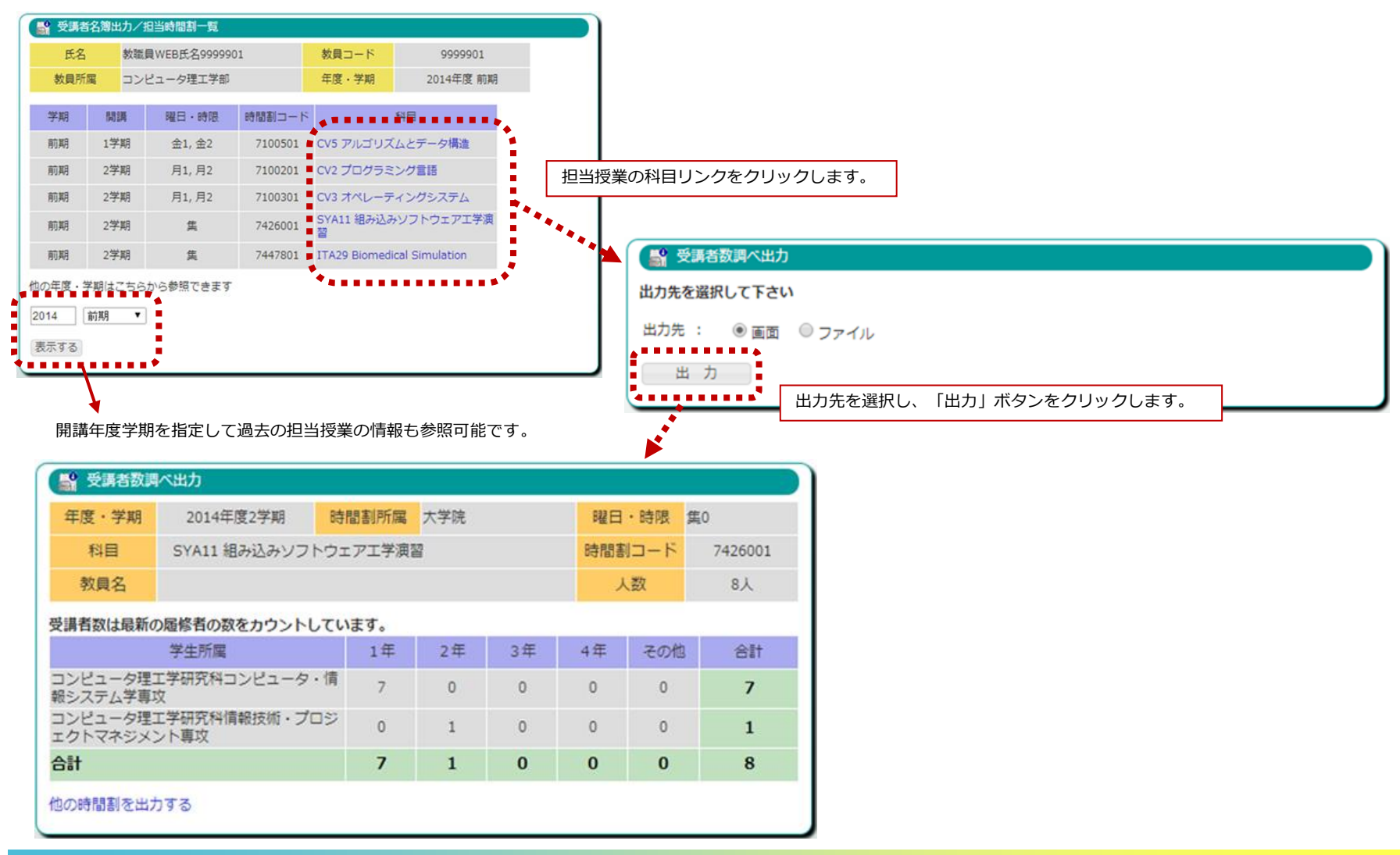

3.使用機能

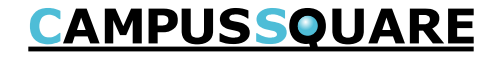

(7) クラス・専攻別顔写真名簿出力

クラス・専攻別に顔写真名簿を参照できます。

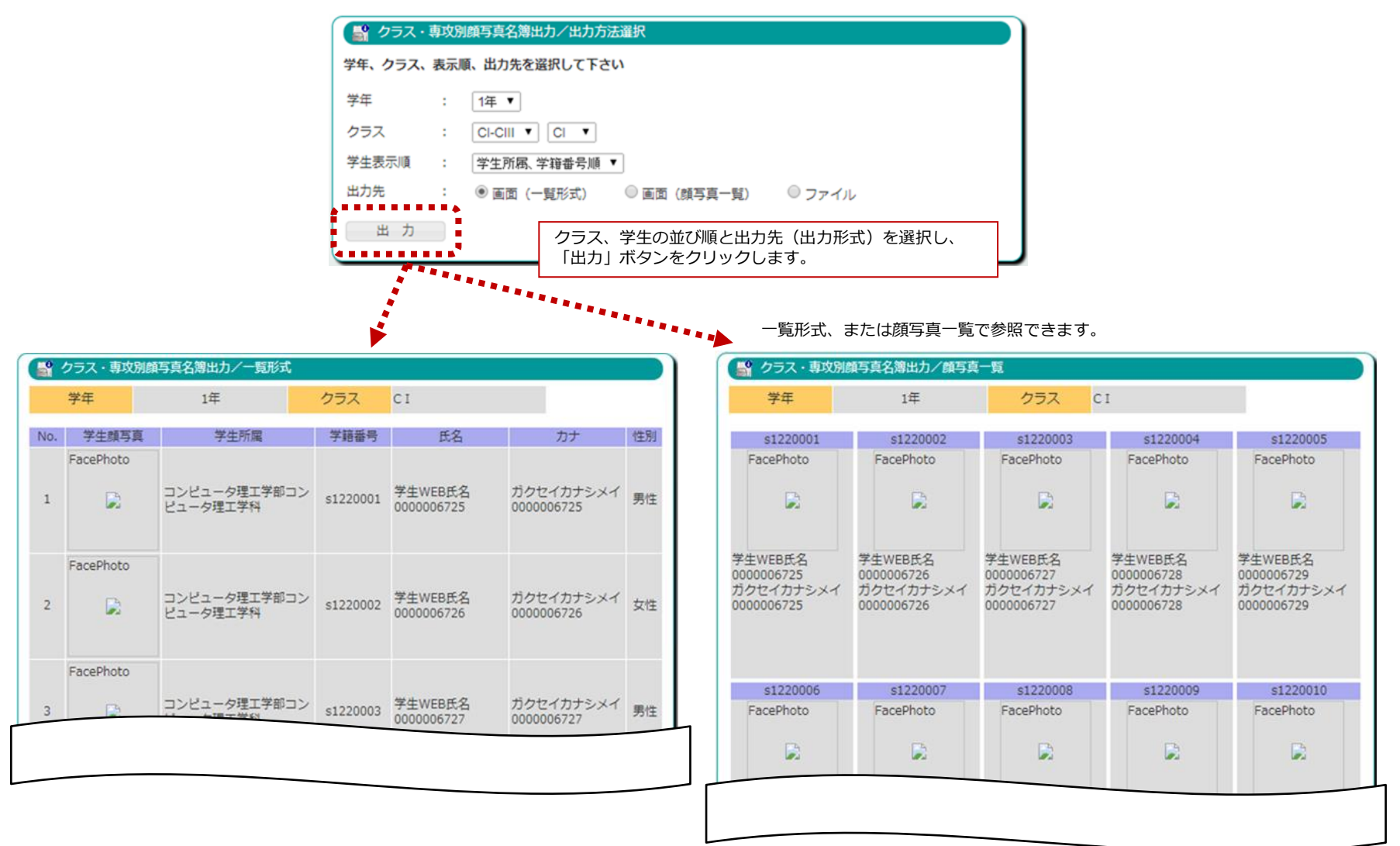

(15)休講・補講・教室変更参照

担当科目の休講・補講・教室変更情報を確認します。

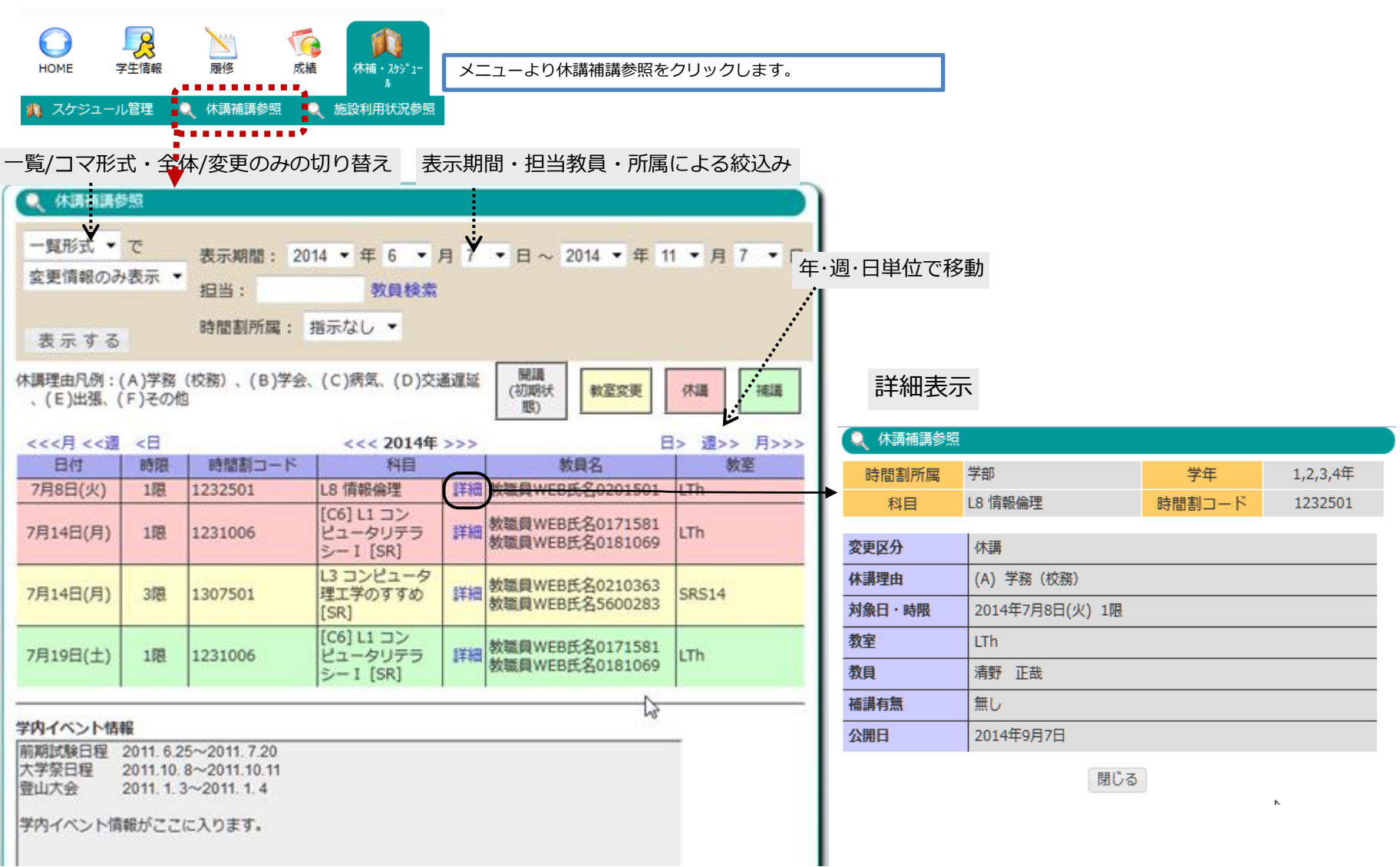

#### (16)施設利用状況参照

施設の予約状況を確認します。

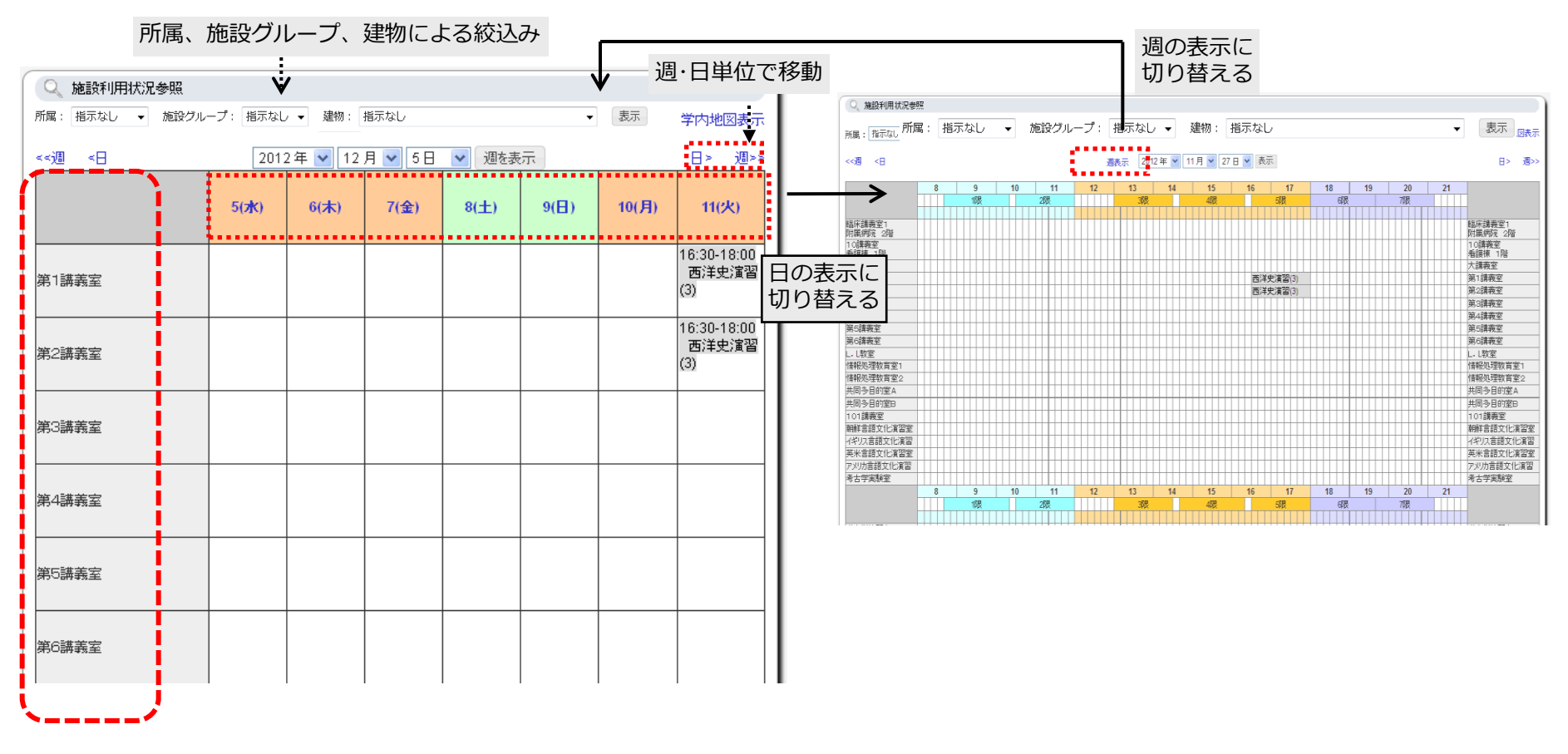

ログイン認証なしで施設利用状況を参照することが可能です。

wrl:https://csweb.u-aizu.ac.jp/campusweb/campussquare.do?\_flowId=KHW0001310-flow

(20) アンケート作成 アンケート基本情報の登録

#### 💋 アンケート作成/基本情報一覧

新規登録 テンプレート一覧

2014年度 - 1件登録されています

#### 【授業アンケート】

| タイトル | 授業内容に関するアンケート                   |         |      |  |  |  |  |
|------|---------------------------------|---------|------|--|--|--|--|
| 実施期間 | 未集計 2014/09/07 - 2014/09/22     | 基本設定    | 設問設定 |  |  |  |  |
| 結果公開 | 関係教員に公開 2014/10/07 - 2014/10/22 | 単位回答者設定 | 回答画面 |  |  |  |  |

【 基本操作 】

①登録されているアンケートの一覧が表示されます。

②新たにアンケートを登録する場合は「新規登録」をクリックします。

③既に登録されている情報を修正する場合は、

- ・基本情報を修正する場合は「基本設定」を
- ・設問を登録/修正/削除する場合は「設問設定」を
- ・回答者を設定する場合は「単位回答者設定」又は「回答者設定」を
- それぞれクリックします。
- ④アンケートが既に集計されている場合は、「集計結果」をクリックすると、 集計結果画面が表示されます。

※アンケートが集計された場合は、上記③の操作は行えません。

⑤登録した設問が、どの様に回答画面に表示されるかは、 「回答画面」をクリックすると確認する事が出来ます。

# ✓ アンケート作成/基本情報設定 アンケート基本情報を入力して下さい

| タイトル    | 授業評価アンケート                                                 |                                   |               |                    |  |  |  |
|---------|-----------------------------------------------------------|-----------------------------------|---------------|--------------------|--|--|--|
| 実施開始日付  | 2014年 🔻                                                   | 7月 👻                              | 30日 🗸         |                    |  |  |  |
| 実施終了日付  | 2014年 👻                                                   | 8月 👻                              | 13日 👻         |                    |  |  |  |
| アンケート種別 | 授業アンケー                                                    | ·ト 🗸                              |               |                    |  |  |  |
| 結果公開フラグ | <ul> <li>○ 公開</li> <li>● 非公開</li> <li>○ 関係教員()</li> </ul> | □公開(授業                            | アンケート         | $\sim$ )           |  |  |  |
| 揭示開始日付  | 2014年 🔻                                                   | 8月 👻                              | 28日 👻         |                    |  |  |  |
| 揭示終了日付  | 2014年 👻                                                   | 9月 👻                              | 12日 👻         |                    |  |  |  |
| 督促メール送信 | ◎ なし ● z<br>初回送信日 :<br>以降 5                               | あり<br>2014年<br>( <sup>•</sup> 日 〇 | ▼ 7月<br>週) 毎に | ▼ 30日 ▼<br>1回送信する。 |  |  |  |
| 新規登録する  | クリア                                                       | 戻る                                |               |                    |  |  |  |

#### 【 基本操作 】

①アンケート基本情報の設定を行います。

②タイトルを入力し、実施期間・アンケートの種類・公開フラグ等を選択して下さい。 関係教員に公開を選択した場合、担当授業の主担当教員のみに公開されます。 督促メール送信ありを選択した場合、初回送信日および再送信間隔(日、週)を 入力してください。

③「新規登録」ボタンをクリックしてください。 アンケートー覧画面が表示されます。

※アンケート一覧画面で「基本設定」をクリックしてこの画面を表示した場合は、 「更新する」「削除する」を使用することができます。

(20) アンケート作成

アンケート設問情報の登録

#### 【 基本操作 】 ①・設問を新たに登録する場合は「新規登録」を、 🖉 アンケート作成/設問一覧 ・登録されたテンプレートから読み込む場合は「テンプレート読込」を、 ・テンプレートを新規に作成する場合は「テンプレート登録」を、 アンケートタイトル 授業内容に関するアンケート それぞれクリックします。 現在、0件登録されています 新規登録 テンプレート読込 テンプレート登録 戻る 設問は登録されていません \*\*\*\*\*\*\*\*\*\*\*\*\*\* 【 基本操作 】 ①すでに登録された設問を修正する場合は、該当する設問番号をク リックします。 アンケートタイトル 授業内容に関するアンケート 現在、2件登録されています 💋 アンケート作成/設問登録 アンケートタイトル 授業内容に関するアンケート テンプレート読込 テンプレート登録 戻る 新規登録 選択肢の数を 3 ▼ にする <== 最初に選択肢の数を設定して下さい。 設問 年度 設問番号 |設問タイプ シラバスはわかりやすかったですか 201 1 3者1択 設問タイトル シラバスはわかりやすかったですか 資料は適切に使用されていましたか。3者1択 2014 2 設問番号 1 回答必須区分: ◎ 必須 ◎ 任意 選択式 【 基本操作 】 20 ①選択式の設問にする場合は、最初に「設問の数」を選択します。 3者択 1 🔻 ②「n者m択」を選択し、設問を入力します。 選択肢(1) はい ※記述式で回答させたい場合は、「記述式」ラジオボタンをクリックし、 選択肢(2) いいえ 「最大文字数」を入力します。 ③「新規登録する」をクリックします。 選択肢(3) どちらでもない ※設問一覧画面で設問番号をクリックした場合は、 ◎記述式(入力最大文字数を設定して下さい) 「更新する」「削除する」を使用することができます。 文字数 (全角) 文字以内(最大1000) 更新する 削除する クリア 戻る

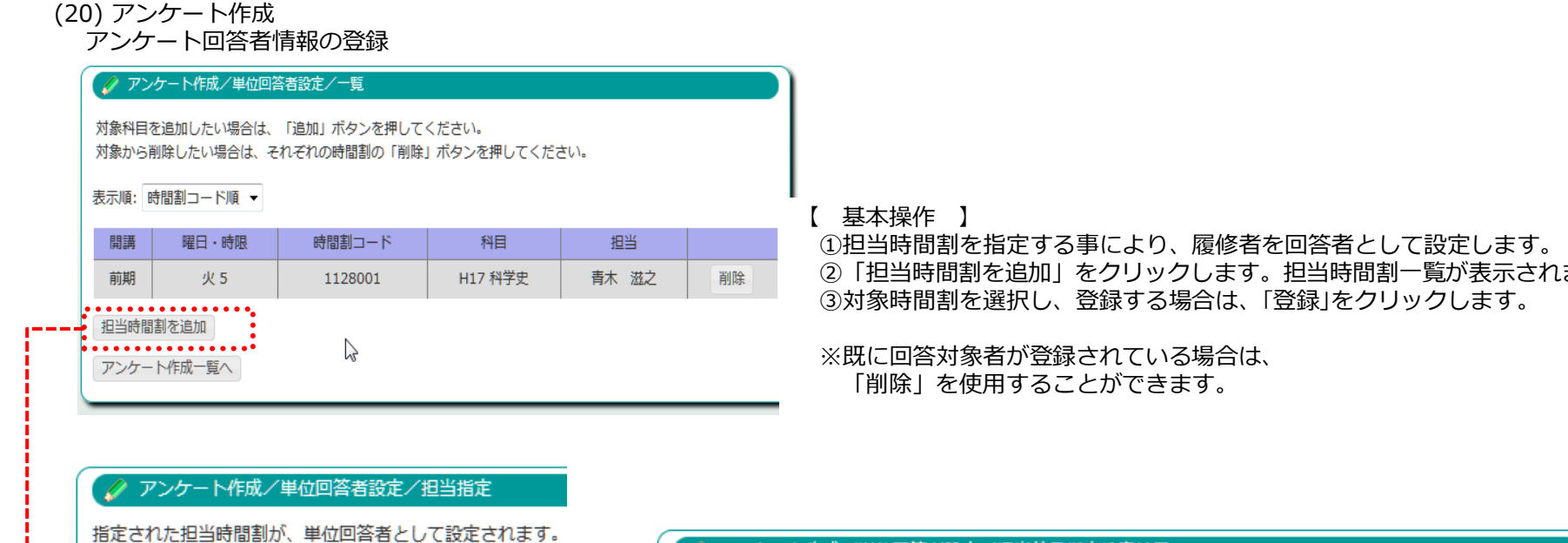

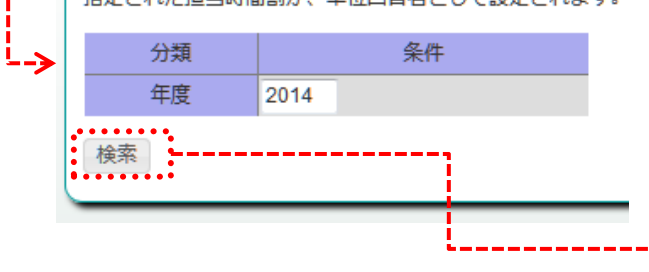

②「担当時間割を追加」をクリックします。担当時間割一覧が表示されます。

|   | 単位回答者として設定する時間割を選択し、「登録」ボタンを押してください。<br>全選択/全解除                             |   |    |    |     |         |                  |       |  |  |  |  |
|---|-----------------------------------------------------------------------------|---|----|----|-----|---------|------------------|-------|--|--|--|--|
|   | 選択         学期         開講         曜日・時限         時間割コード         科目         担当 |   |    |    |     |         |                  |       |  |  |  |  |
| > | 1                                                                           |   | 前期 | 前期 | 木 2 | 1112001 | H2 論理学           | 青木 滋之 |  |  |  |  |
|   | 2                                                                           |   | 前期 | 前期 | 木 5 | 8140031 | 03-003 政策ディベート入門 | 青木 滋之 |  |  |  |  |
|   | 3                                                                           |   | 前期 | 前期 | 集   | S814003 | 03-003 政策ディベート入門 | 青木 滋之 |  |  |  |  |
|   | 4                                                                           |   | 前期 | 通年 | 集   | SS11120 | H2 論理学           | 青木 滋之 |  |  |  |  |
|   | 5                                                                           |   | 前期 | 通年 | 集   | SS11280 | H17 科学史          | 青木 滋之 |  |  |  |  |
|   | 登鉤                                                                          | ł |    |    |     |         |                  |       |  |  |  |  |